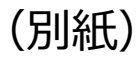

# Cisco Webex Webinars 操作マニュアル

# (生乳の適正取引ガイドライン等説明会)

令和6年8月

# 目 次

| 1.はじめに(留意点)             | … 2 |
|-------------------------|-----|
| 2.Webex登録フォームへの申し込み方法   | 3   |
| 3. Webex Webinarsへの参加方法 | 6   |
| 4. Webex Webinarsの画面説明  | 9   |
| 5. 質問する場合               | …10 |
| 【参考】音声・映像の出力について        | …11 |

はじめに(留意事項)

### <u><web会議システムについて></u>

 今回の説明会では、Webex Webinarsというオンライン会議システムにより 開催します。

 Webexアプリケーションは、最新のアプリケーション版を事前にダウン
 ロード・インストールして参加してください。(ウェブブラウザ版ではマイ クが使用できない場合がございます。)

## <u> <マイク・カメラについて></u>

参加者は原則マイクオフとなり、カメラも使用できません。
 また、Webex Webinarsの仕様上、他の参加者名は表示されません。

 ・ 発言を希望する場合はQ&A(チャット機能)から質問事項を入力するか、

 挙手ボタンを押してください。必要に応じて事務局がマイクをオンにします。
 (全ての質問にお答えできない場合がございます。予め御了承ください。)

#### <u><入室開始時間について></u>

○ 当日は**説明会開始30分前ごろから入室**できるようにいたします。

#### 2. Webex登録フォームへの申し込み方法(1/3)

Webex Webinarsに参加するには、農林水産省HPの申込先URLのうち、参加を予定するブロックのURLから、Webex登録フォームへアクセスし、事前に参加登録をしてください。

#### ①予定するブロックのURLから、登録フォームへアクセス

#### ②画面上の「登録」ボタンをクリック

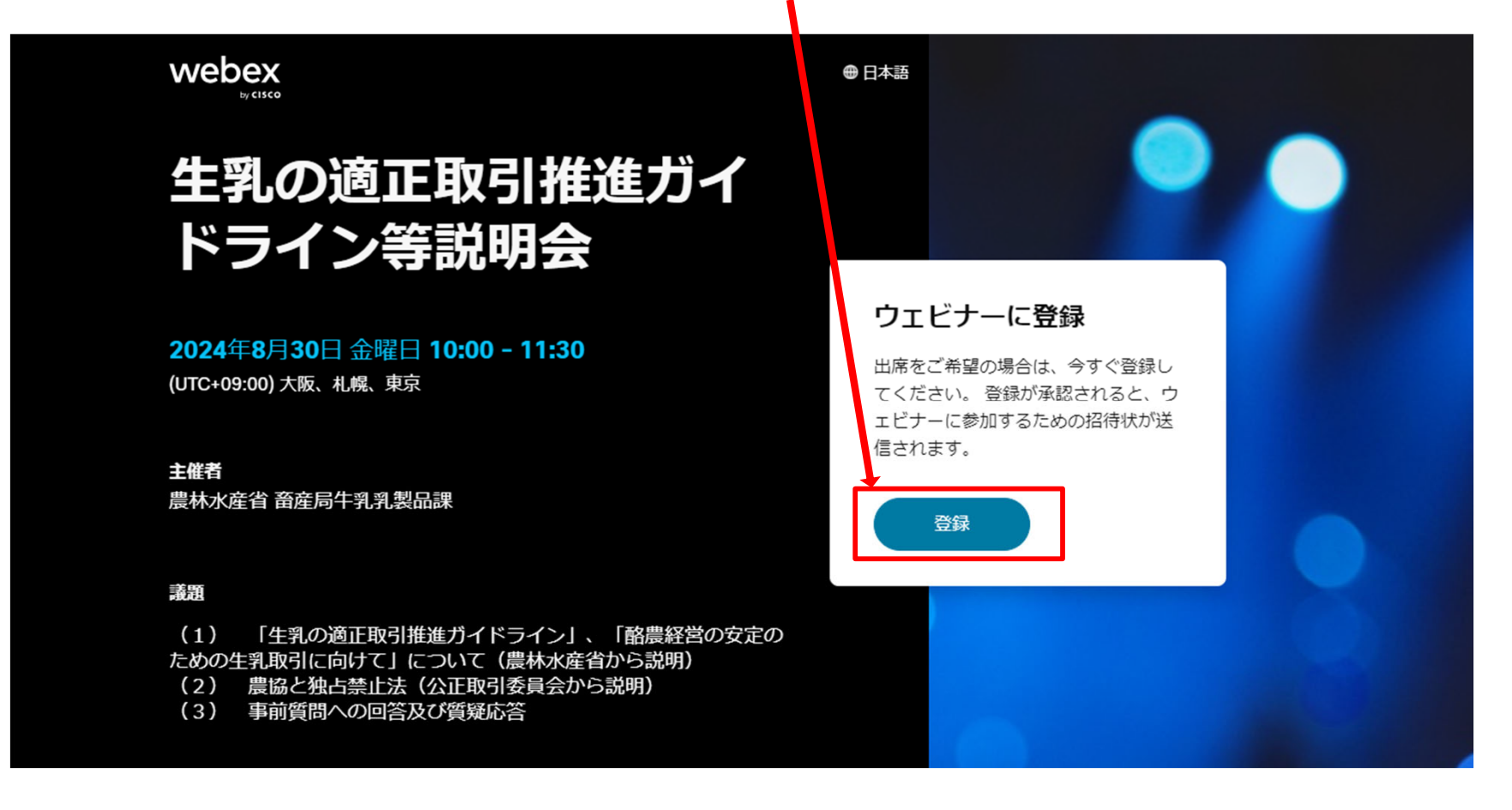

2. 登録フォームの入力(2/3)

○必要事項を入力し、登録ボタンをクリックします。

○1つの組織から、複数の方が別のアカウントで参加される場合は、それぞれ登録をお願いします。

|                                                                                                    | ①必要事項を記人                                                                                                    |                                                           |  |
|----------------------------------------------------------------------------------------------------|----------------------------------------------------------------------------------------------------|-----------------------------------------------------------|--|
|                                                                                                    | ウェビナーに登録<br>ウェビナーに登録するには、このフォームにご記入ください。<br>アスタリスク (*) が付いている項目は必須項目です。                                                      |                                                           |  |
| 生乳の適IE<br>ドライン等                                                                                                    | *名前<br>太郎<br>*メール<br>example@email.com                                                                                       |                                                           |  |
| <b>2024</b> 年8月30日 金曜日 1<br>(UTC+09:00) 大阪、札幌、東京                                                                                     | *メールアドレスの再確認<br>example@email.com                                                                                            | ジナーに登録<br>希望の場合は、今すぐ登録し<br>い。登録が承認されると、ウ<br>に参加するための招待状が送 |  |
| <b>主催者</b><br>農林水産省 畜産局牛乳乳乳品                                                                                                    | <ul> <li>都道府県         <ul> <li>の0県</li> <li>組織名             <ul></ul></li></ul></li></ul>                                    | <del>す</del> .<br>録                                       |  |
| <ul> <li>議題         <ol> <li>「生乳の適正取引推進ための生乳取引に向けて」について、</li> <li>農協と独占禁止法(2) 農協と独占禁止法(2)</li> <li>事前質問への回答及び</li> </ol> </li> </ul> | <ul> <li>例:00展転話回相答、株式会社00</li> <li>役職         <ul> <li>ool課oo係長</li> <li>オフィス電話番号             <ul></ul></li></ul></li></ul> |                                                           |  |
|                                                                                                    | 登録                                                                                                    |                                                           |  |

登録承認画面が出るので、OKボタンをクリックします(これで登録作業は終了です。)。

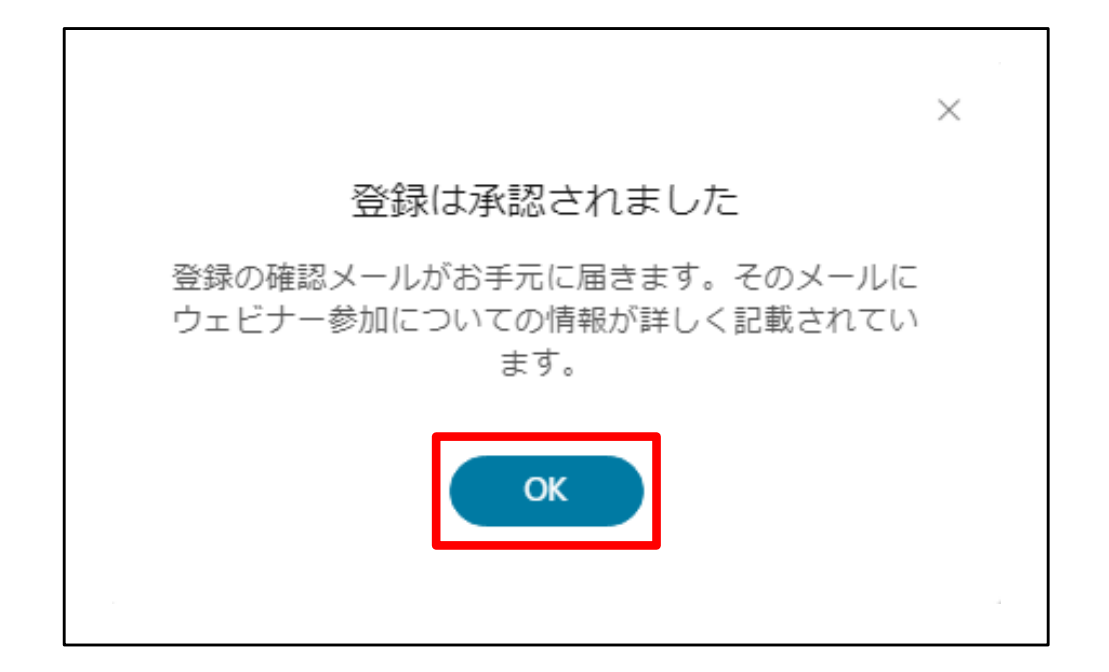

### 3. Webex Webinarsへの参加方法(1/3)

次のいずれかの方法により、説明会に参加してください(事務局がイベントを開始するまで入室する ことはできません。)。

#### <参加方法>

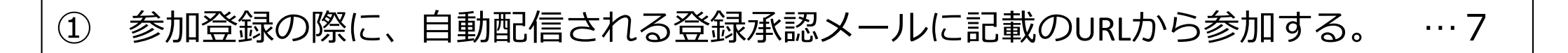

② 説明会開催の前日までに送付されるURLから参加する。

... 8

3. Webex Webinarsへの参加方法(2/3)

- 参加登録の際に、自動配信される登録承認メールに記載のURLから参加します。
- 説明会開始時間までに「ウェビナーに参加」ボタンをクリックし入室してください。

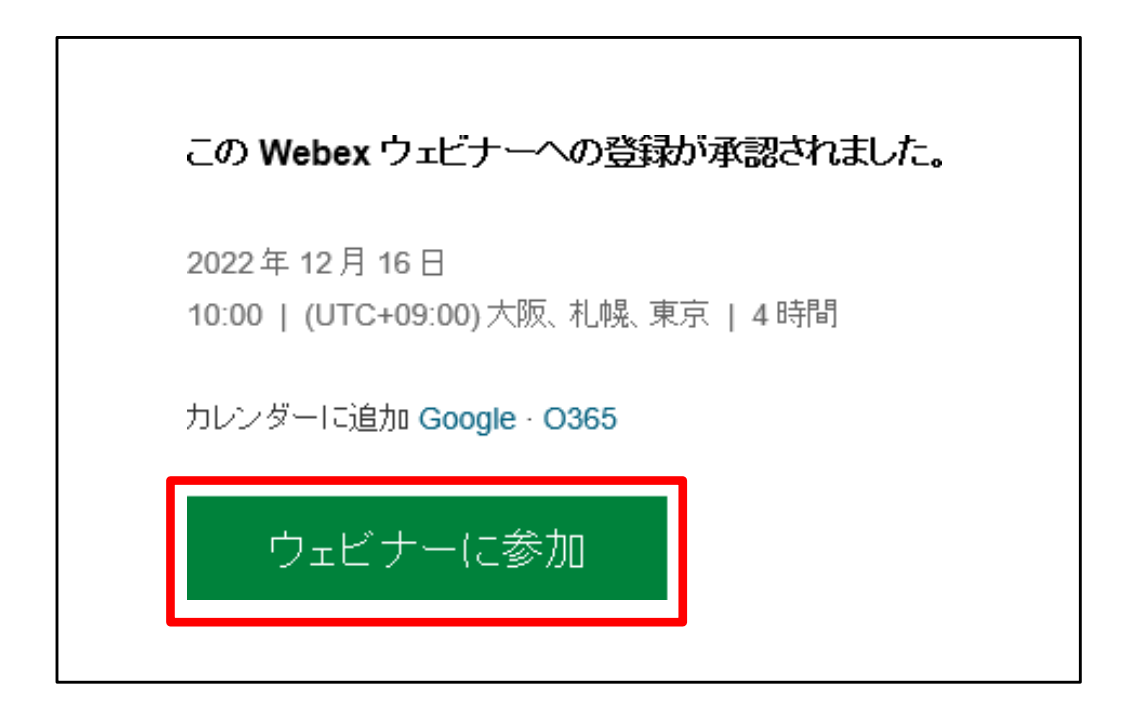

※ 登録承認メールの他の者への転送は、やめてください。

3. Webex Webinarsへの参加方法(3/3)

- 説明会開催の前日までに送付されるURLから参加します。
- 説明会開始時間までに、必要事項を入力の上、「次へ」ボタンをクリックして入室してください。

①送付されたURLからアクセス

| ⊙ ×                                            | ②必要事項を記入 |
|------------------------------------------------|----------|
| ウェビナーに参加<br>ウェビナーの主催者の場合は、サインインしてウェビナーを開始します。  |          |
| 名前<br>農林 太郎<br>メールアドレス<br>test@maff.go.jp<br>× |          |
| <ul> <li>✓ 自分の情報を記憶する</li> <li>次へ</li> </ul>   |          |
| サインイン<br>webex                                 |          |
| AUCHEO AUCHEO                                  |          |

③「次へ」ボタンをクリック

#### 4. Webex Webinarsの画面説明

参加者は、マイク・カメラオフになります。Webex Webinarsでは、参加者はカメラオンにできません。
 マイクのミュート解除は、必要に応じて事務局で操作します。

| 🕨 Webex (モデレーションされたミュート解除モード) | ◉ ウェビナー情報 | メニューバーを表示する ~                                                                | 01:53 👊                 | - D            |
|-------------------------------|-----------|------------------------------------------------------------------------------|-------------------------|----------------|
|                               |           |                                                                              | ◇ 参加者 (2)               | C >            |
|                               |           |                                                                              | Q 検索                    | 11             |
|                               |           |                                                                              | ~ パネリスト (1)             |                |
|                               |           |                                                                              | 音産局農林水産省     主催者、自分     | Z              |
|                               |           |                                                                              | 〉 出席者 (1)               | <u>すべて表示</u>   |
|                               |           |                                                                              |                         |                |
|                               |           |                                                                              |                         |                |
|                               |           |                                                                              |                         |                |
|                               |           |                                                                              |                         |                |
|                               |           |                                                                              |                         |                |
|                               |           | 主催老 白分                                                                       |                         |                |
|                               |           | 工催行、百万                                                                       |                         |                |
|                               |           |                                                                              |                         |                |
|                               |           |                                                                              | バネリストをミュート バネリストをミュート解除 |                |
|                               |           |                                                                              | > チャット                  | C >            |
|                               |           |                                                                              |                         |                |
|                               |           |                                                                              |                         |                |
|                               |           |                                                                              | 送信先: 全員                 | ~              |
|                               |           |                                                                              | 「ここにメッセージを入力            |                |
|                               |           |                                                                              |                         |                |
|                               |           | 🔉 ミュート解除 🔹 🔅 ビデオの開始 🍝 ( 🖸 共有 ) ( 💿 録画 ) ( 品 ブレイクアウトセッション ) ( 🖲   🏵 ) ( … ) 💌 | 品 🕹 🏂 参加者 🗩 チャ          | <sup>7</sup> 9 |

5. 質問する場合(Q&Aから質問事項等を入力)

- 画面右側のQ&A(チャット機能)から、質問事項もしくは質問したい旨を入力してください。 事務局で確認後、必要に応じてマイクミュートを解除します。
- o Q&Aから質問事項を送信する場合は、送信先を「すべてのパネリスト」に設定してください。

|                                                    |                                                                                                    |                                             | ∨ Q&A                                            |                                  | C ×                   |
|----------------------------------------------------|----------------------------------------------------------------------------------------------------|---------------------------------------------|--------------------------------------------------|----------------------------------|-----------------------|
| <ul><li>②質問事項</li><li>いただいた</li><li>参加者に</li></ul> | 頁が事務局・パネリストに共有され<br>こ質問は事務局から返信する形で<br>も有します。                                                                                                    | ます。                                         | 全員 (1)<br>豐林 太郎 - 10:42<br>質問: test              | 自分の Q & A                        |                       |
|                                                    | 畜産局農林水産省<br><sub>主催者</sub>                                                                                                    |                                             |                                                  |                                  |                       |
|                                                    | ①「すべてのパネリスト」を選択し<br>質問事項を入力後、Enterを押す。                                                                                                    | ۲.<br>• • • • • • • • • • • • • • • • • • • |                                                  |                                  |                       |
| ©                                                  | ※ ミュート解除 →     ③    ⑤    ・・・     ・・・     ・・・     ・・・     ・・・     ・・・     ・・・     ・・・     ・・・     ・・・     ・・・     ・・・     ・・・     ・・・     ・・・     ・・・     ・・・     ・・・     ・・・     ・・・     ・・・     ・・・     ・・・     ・・・     ・・・     ・・・     ・・・     ・・・     ・・・     ・・・     ・・・     ・・・     ・・・     ・・・     ・・・     ・・・     ・・・     ・・・     ・・・     ・・・     ・・・     ・・・     ・・・     ・・・     ・・・     ・・・     ・・・     ・・・     ・・・     ・・・     ・・・     ・・・     ・・・     ・・・     ・・・     ・・・     ・・・     ・・・     ・・・     ・・・     ・・・     ・・・     ・・・     ・・・     ・・・     ・・・     ・・・     ・・・     ・・・     ・・・     ・・・     ・・・     ・・・     ・・・     ・・・     ・・・     ・・・     ・・・     ・・・     ・・・     ・・・     ・・・     ・・・     ・・・     ・・・     ・・・     ・・・     ・・・     ・・・     ・・・     ・・・     ・・・     ・・・     ・・・     ・・・     ・・・     ・・・・     ・・・     ・・・・     ・・・・     ・・・・・・ | *                                           | 質問: <b>すべてのパネリスト</b><br>質問メニューでパネリストを<br>限があります。 | 選んでからここに質問を入力してください。512<br>と、参加者 | <br>文字の制<br><br>/ ··· |

#### 【参考】音声・映像の出力について

音声・映像の出力トラブルがある場合は以下の手順で設定を確認してください。

| ファイル(E) 編集(E) 共有(S) 表示(M)     音声化デオ(A)     参加10(B)     シニー     シニー       音声の切り替え(A)       音声設定(S) | ①「音声とと                                                                                                    | ビデオ」を選択                                                                                                    | ▽ 参加者 (2)                                                                                                    | С× |
|---------------------------------------------------------------------------------------------------|----------------------------------------------------------------------------------------------------|----------------------------------------------------------------------------------------------------|----------------------------------------------------------------------------------------------------|----|
| 音声助定…⑤   ②「スピーカーとマイクの設定」 を選択   を選択                                                                | <ol> <li>1) 「音声とと</li> <li>ウェビナー設定</li> <li>ゆ 音声</li> <li>ロ ビデオ</li> <li>ジ 背景</li> <li>① 共有コンテンツ</li> <li>田 レイアウト</li> <li>ヘ 通知</li> <li>ヘ アピアランス</li> </ol> | ごデオ」を選択 スピーカー システム設定を使用 (HD Audio Dri、) テスト 出力レベル・・・・・・・・・・・・・・・・・・・・・・・・・・・・・・・・・・・・                                                                                                    | <ul> <li>参加者 (2)</li> <li>              使來      </li> <li>             / パネリスト (1)         </li> <li>             @              @</li></ul> |    |
| Z                                                                                                 | <ul> <li>◎ 統計情報</li> <li>□ キーボード ショートカット</li> <li>☆ アクセシビリティ</li> </ul>                                                                                      | <ul> <li>マイクのミュートボタンの状態を同期する</li> <li>Webex スマート オーディオ</li> <li>ノイズ除去<br/>周囲のすべてのノイズを除去します。</li> <li>自分の声に最適化<br/>周囲のすべてのノイズと話し声を除去します。</li> <li>すべての音声に最適化<br/>周囲のすべてのノイズを除去し、近くのすべての音声を強調</li> <li>ミュージックモード<br/>楽器を演奏1.ホリ歌ったりすると、他の人にそのまま開にえます。</li> </ul> |                                                                                                    |    |
| (B)                                                                                               | عت الا                                                                                                    |                                                                                                    | よ 参加者 ○ チャット                                                                                                    |    |